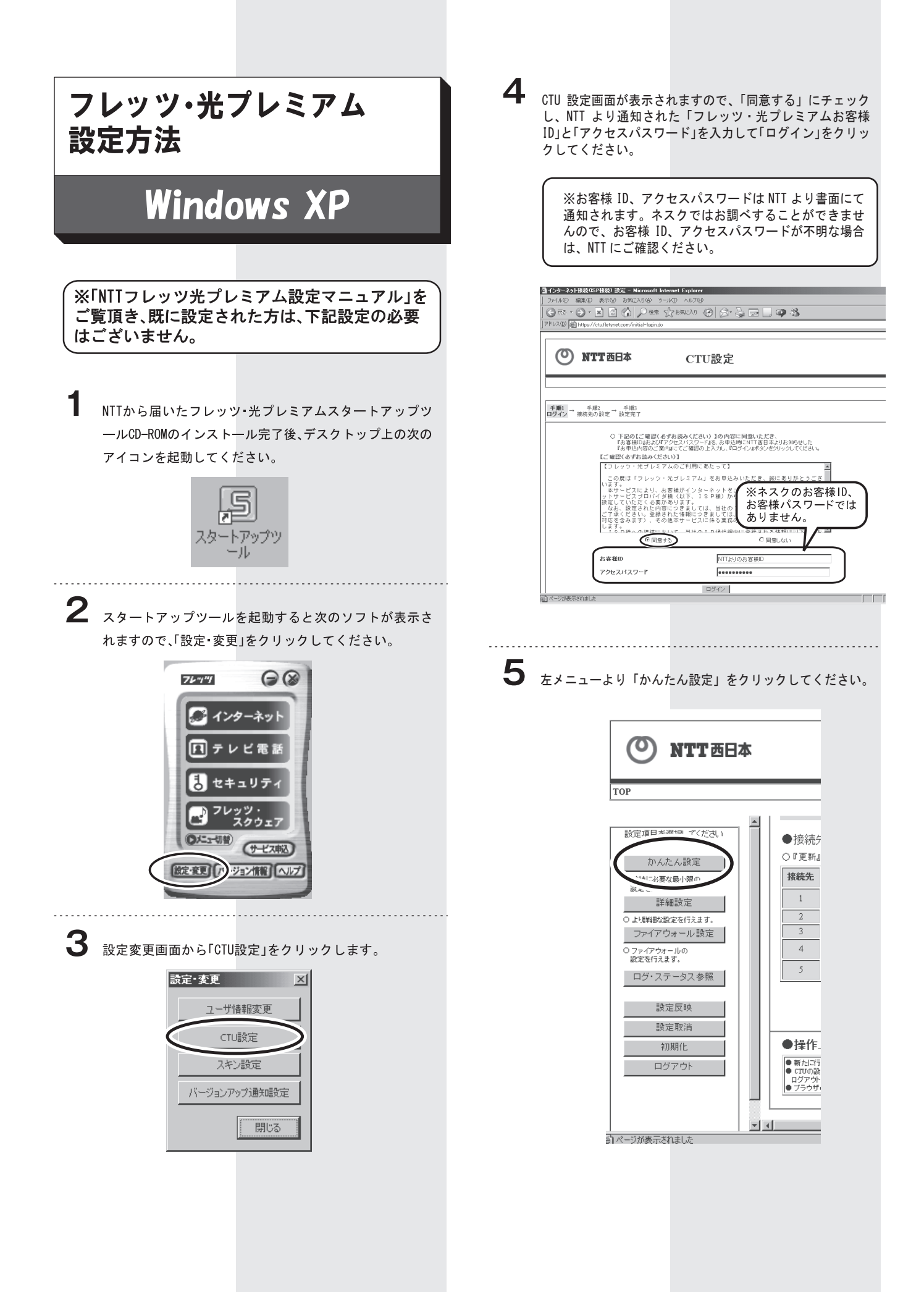

6

かんたん設定では、接続先名に「nsk」と入力し、接続ユーザー 名には、ネスク・インターネット・会員登録証記載の「お客様 ID」に、ご利用コースに応じた「識別子」をつけて入力します。

## ◆お客様IDが・・・

「fnf00000」「bfn00000」「fhs00000」の場合

お客様ID@**fnf.nsk.ne.jp** 

「fmc00000」「fmb00000」「fma00000」の場合

## お客様ID@**fma.nsk.ne.jp**

接続パスワードはネスク・インターネット・会員登録証記載の「お客様パスワード」を入力して「OK」をクリックしてください。

| <form></form>                                                                                                    | 〇 NTT 西日本                                                                      |                                                                                                    |                                                                  |                   |
|----------------------------------------------------------------------------------------------------|--------------------------------------------------------------------------------|----------------------------------------------------------------------------------------------------|------------------------------------------------------------------|-------------------|
|                                                                                                    |                                                                                | CTU設定                                                                                                    |                                                                  |                   |
| PARABE     ••••••••••••••••••••••••••••••••••••                                                                                                    | <u>TOP</u> >かんたん設定                                                             |                                                                                                    | Eá                                                               | 「 <u>アウト/?ヘルヺ</u> |
| <form><form><form></form></form></form>                                                                                                    | ○『接続ユーザ名』『接続パスワード』を変更す                                                         | かんたん設定                                                                                                    | 10                                                               |                   |
| Image: state in the state in the state in the state in the state in the state is the state in the state is the state is the | ○『接続先名』「接続ユーザ名』『接続」(スワー<br>○『接続先名』「接続ユーザ名」『接続」(スワー<br>○『接続エーリス品』(現代)、スワート』(むす人 | ド』を入力し、『OK』ボタンをクリックしてくだ?<br>*** **** +**<br>パパル、iPF情報よりの 登標へ 酒丸にく! しい・                                                                                                    | э́л,<br>э.4-9 ж.                                                 |                   |
| i i   i i   i i   i i <b>b b b b b b b b b b b b b b b b b b b b b b b b b b b b b b b b b b b b b b b b b b b b b b b b b b b b b b b b b b b b b b b b b b b b b b b b b b b b b b b b b b b b b b b b b b b b b b b b b b b b b b b b b b b b b b b b b b b b b b b b b b b b b b b b b b b b b b b b b b b b b b b b b b</b> <                                                                                                    | パスワードを入力してください。<br>接続先 接続先名                                                    |                                                                                                    | 名<br>接続パスワード<br>(必ず入力)                                           |                   |
| i     i     i     i     i     i     i     i     i     i     i     i     i     i     i     i     iiiiiiiiiiiiiiiiiiiiiiiiiiiiiiiiiiii                                                                                                    | 1 [nsk                                                                         | fnfDDDDD@fnf.nsk.ne                                                                                                    | .jp                                                              | クリア<br>クリア        |
| i     i     i     i     i     i     i     i     i     i     i     i     i     i     i     i     i     iiiiiiiiiiiiiiiiiiiiiiiiiiiiiiiiiiii                                                                                                    | 3                                                                              |                                                                                                    |                                                                  | クリア               |
| <page-header><text><text><text></text></text></text></page-header>                                                                                                    | 4 速度測定サイト<br>5 フレッツ・スクウェア                                                      | flets@flets                                                                                                    |                                                                  | 207<br>207        |
| <text><text><text><text></text></text></text></text>                                                                                                    |                                                                                | OK キャンセル                                                                                                    |                                                                  |                   |
| <complex-block><text><text></text></text></complex-block>                                                                                                    |                                                                                |                                                                                                    |                                                                  |                   |
| 左メニューより「設定反映」をクリカ<br>してください。     「定てんない」     「日本の時では、     「日本の時では、     「日本の時では、     「日本の時では、     「日本の時では、     「日本の時では、     「日本の時では、     「日本の時では、     「日本の時では、     「日本の時では、     「日本の時では、     「日本の時では、     「日本の時では、     「日本の時では、     「日本の時では、     「日本の時では、     「日本の時では、     「日本の時では、     「日本の時では、     「日本の時では、     「日本の時では、           「日本の時では、 <td></td> <td></td> <td>ТОР</td> <td></td>                                                                                                    |                                                                                |                                                                                                    | ТОР                                                              |                   |
| PUCK/E24Vs         取用のなどの         取用のなどの         正確認定         日本の時間には実気を引得の         日本の時間には実気を引得の         日本の時間には実気を引得の         日本の時間には実気を引得の         日本の時間になり、         日本の時間になり、         日本の時間になり、         日本の時間に         日本の時間を行うたりたります         日本の時間を行うたりたります         日本の時間を行うたりたります         日本の時間を行うたりたります         日本の時間を行うたりたりに行うたりたりたりた         日本の時でのたりたりに         日本の時でのたりたりに         日本の時間を行うたりたりに         日本の時間を行うたりたりに         日本の時間を行うたりたりに         日本の時でのたりたりに         日本の時でのたりたりに         日本の時でのたりたりに         日本の時でのたりますののたりたりに         日本の時でのたりたりに         日本の時でのたりたりますの         日本の時でのたりたりますの         日本の時でのたりたりたりのたりたりのたりたりたり         日本の時でのたりのたりたりのたりたりのたりのたりのたりたり         日本の時でのたりのたりのたりのたりのたりのたりのたりのたりのたりのたりのたりのたりのたりの                                                                                                    | 左メニューより「設定版                                                                    | 反映」をクリッ □                                                                                                    |                                                                  |                   |
| Image: State of the state of the state                     | クレビくたさい。                                                                       |                                                                                                    | 設定項目を選択してくだる                                                     | <u>3()</u>        |
| • Britisky Striktsy         • Britisky Striktsy         • Striktsy         • Strikty         • Strikty                                                                                                    |                                                                                |                                                                                                    | かんたん設定                                                           |                   |
| Image: Contract of the second state of the second state of the second sta                      |                                                                                |                                                                                                    | <ul> <li>○ 接続に必要な最小限の<br/>設定を行えます。</li> <li>=× sm=n -</li> </ul> |                   |
| アイアワオール設定         ウェクボール設定         ウェクボール設定         プログロレンジャンジェージェンジェージ         アクリカール設定         アクリカール設定         アクリカールの設定         アクリカールの設定         アクリカールの設定         アクリカールの設定         アクリカールの設定         アクリカールの設定         アクリカーの設定         アクリカーの設定                                                                                                    |                                                                                |                                                                                                    | ます参加部文定<br>○ より見詳細な設定を行えます。                                      |                   |
| Statistical Statistical Statistic                      |                                                                                |                                                                                                    | ファイアウォール設定                                                       | 5                 |
| Филинини         Органини         Органини                                                                                                    |                                                                                |                                                                                                    | 設定を行えます。                                                         |                   |
|                                                                                                    |                                                                                |                                                                                                    |                                                                  |                   |
| 田田市市市市市市市市市市市市市市市市市市市市市市市市市市市市市市市市                                                                                                    |                                                                                |                                                                                                    | 設定反映                                                             | 2                 |
| ロガアウ<br>変更内容確認画面が表示されましたら「OK」を<br>クリックしてください。                                                                                                    |                                                                                |                                                                                                    | 初期化                                                              |                   |
| 変更内容確認画面が表示されましたら「OK」を<br>クリックしてください。                                                                                                    |                                                                                |                                                                                                    | ログアウト                                                            |                   |
| 変更内容確認画面が表示されましたら「OK」を<br>クリックしてください。<br>CTUBC<br>フ・ZEPATEME                                                                                                    |                                                                                |                                                                                                    |                                                                  |                   |
| グリックしてください。         グリックしてください。         CTU設定         Ide> まま内容確認         Starting and Compare and Starting and Starting and Sta                                                                                                    | 変更内容確認画面が                                                                      | 表示されましたら                                                                                                    | 「OK」を                                                            |                   |
| (CTU設定     (DF>支援内容電器     (DF>支援内容電器     (DF>支援内容電器     (DF>支援内容電器     (DF>支援内容電器     (DF>支援内容電器     (DF)→支援内容電器     (DF)→支援の中ののののののののののののののののののののののののののののののののののの                                                                                                    | クリックしてください                                                                     | <b>`</b>                                                                                                    |                                                                  |                   |
| 文更内容確認           ・         第定行った内容・時得和(ています。<br>の定意報びも時者は、報告人をゆうアックルてださい。           ・         1000000000000000000000000000000000000                                                                                                    | O NTT ФПБ А                                                                    | CTU設定                                                                                                    |                                                                  |                   |
| <u>変更内容確認</u>                                                                                                    | <u>TOP</u> >変更內容確認                                                             |                                                                                                    |                                                                  |                   |
| 安実内存睡認           - 8定常行な者は、増払しいは多ただりックしてださい。           - 10定時できたます。           - 10定時できたます。           - 10に時できたます。           - 10に時できたます。           - 1                                                                                                    |                                                                                | · · · · · · · · · · · · · · · · · · ·                                                                                                    |                                                                  |                   |
| ngeを確認する構合は、確認したい場合各株プリックルてください。                                                                                                    |                                                                                | 亥史內谷唯認                                                                                                    |                                                                  |                   |
| ●<br>かんたん設定                                                                                                    | ○ 設定を行-                                                                        | た内容を一時保存しています。                                                                                                    |                                                                  |                   |
|                                                                                                    | <ul> <li>○ 設定を行-<br/>内容で確認</li> <li>○ 設定内容</li> </ul>                          | った内容を一時保存しています。<br>まち場合は、確認したい項目名称をクリ・<br>を再度変更する 単ヘーナドキャンセル」ボタン                                                                                                    | ックしてください。<br>ッをクリックしてください。                                       |                   |
|                                                                                                    | <ul> <li>○ 該定支付</li> <li>○ 該定支援</li> <li>○ 該定内容</li> </ul>                     | た内容を一時保存しています。<br>ちた内容を一時保存しています。<br>ちする場合は、確認したい項目名称を少い<br>を再度変更する。思った「キャンセル」ボタン<br>のK キュセル                                                                                                    | ックしてください。<br>ッをクリックしてください。                                       |                   |
|                                                                                                    | <ul> <li>算定を行-<br/>内容を確認</li> <li>計定内容</li> </ul>                              | た内容を一時保和しています。<br>なった方容を一時保和しています。<br>なる場合は、確認したい項目名称をかい<br>する場合は、確認したい項目名称をかい<br>する場合は、確認したい項目名称をかい<br>の<br>K<br>キャンセルルオタン<br>の<br>に<br>水・項目<br>い<br>なる<br>の<br>な<br>の<br>、<br>の<br>、<br>の<br>、<br>、<br>、<br>、<br>、<br>、<br>、<br>、<br>、<br>、<br>、<br>、<br>、 | ックしてください。<br>っをクリックしてください。                                       |                   |
|                                                                                                    | <ul> <li>○ 許定が行って<br/>内容を掲載</li> <li>○ 試定内容・</li> <li>■ かんたり</li> </ul>        | た内容を一時保存しています。<br>すな考慮は、端辺へたい時日を許を少い<br>高度変字サイルドモキックセルボキン<br>のK<br>・ルに項目<br>4.設定                                                                                                    | ックしてください。<br>、をクリックしてください。                                       |                   |
|                                                                                                    | <ul> <li>○ 許主を行<br/>内容を見<br/>○ 設定内容</li> <li>○ 設定内容</li> </ul>                 | た内容を一時保賀しています。<br>までも着きは、確認したい項目を存在クリ<br>高度変更すべきんでないでおいたが、<br>のK 中<br>・ K 項目                                                                                                    | ックしてください。<br>ボクリックしてください。<br>                                    |                   |
|                                                                                                    | <ul> <li>○ 許重有行<br/>内容を解説</li> <li>○ 設定内容</li> <li>● かんたり</li> </ul>           | た内容を一時保知しています。<br>だちめ者は、電烈したい項目を格をだり、<br>環境業業すべきのイギャンをしたが考え<br>のK 中<br>・<br>バ項目<br>・<br>私設定                                                                                                    | ックしてください。<br>イモクリックしてください。                                       |                   |
|                                                                                                    | <ul> <li>○ 許重を行う<br/>内容を報道</li> <li>○ 設定内容</li> <li>● かんたり</li> </ul>          | た内容を一時保祝しています。<br>だすめ着は、曜辺へたい準目をあたが、<br>第月度ますべいかべきようとしいですような<br>のK 中<br>・バス項目<br>4.設定                                                                                                    | yburt(Kalıı,<br>govyburt(Kalı,                                   |                   |
|                                                                                                    | <ul> <li>○ 前面を行う<br/>内容を観光</li> <li>○ 前面内容</li> <li>○ 前面内容</li> </ul>          | た内容を一時保知しています。<br>まする場合は、増加したい項目を格を分少<br>環境度ます・イル・パイキン・ビルドイキン・<br>のドー・ディークター<br>・バークター<br>4.設定                                                                                                    | ックレてください。<br>イタフレックレてください。                                       |                   |

9 次の画面が表示されたら「OK」をクリックしてください。 Microsoft Internet Explorer × ?)今回設定した内容を反映します。よろしいですか? ÖΚ キャンセル 10 処理完了画面が表示されましたら「戻る」をクリックして ください。 O NTT西日本 CTU設定 処理完了 設定反映を完了しました ロ( ウト 戻る 11 設定したnskの行に表示された「接続」をクリックしてくだ さい。 nsk 接続 12 nsk設定行の接続状態が「接続中」になれば設定は終了です。 接続状態 更新 接続/切断 接続中 切断 13 引き続き、光プレミアム関連コミュニケーションツールな どをインストールする場合は、インストールツール画面か ら「次へ」をクリックして、NTTから送られた設定マニュア ルをご参照ください。 インストールツール Ver2.0 ONTT 西日本 76"1"1 インストール・設定 インストール・設定手順 手順1 手順2 手順3 ・セキュリティ対策ツールのインストール
 ・オンラインユーザ登録 · コミュニケーションツールの インストール スタートアップツールのインストー
 ・インターネット接続設定 手順1 ① スタートアップツールのインストール ※ご契約のお客様は、必ずインストールしてください。 「インストール」ボタンをクリックし、インストールを開始してください。 現在のインストール状況 インストール済 ② インターネット接続(ISP接続)設定 を行ってください。 ※インターネット接続をご利用になるお客様は、必ず設定を行っ 「設定」ボタンをクリックし、設定を開始してください。 設定

次へ